## **Onboarding Support Session**

LLOYD'S

**For Devolved Admin** 

### Agenda

- **1** Session Objectives
- 2 Onboarding Process for DCOM
- 3 Identity and Devolved Admin Role
- 4 DEMO Bulk-upload your users to Identity
- **5** Common Access Scenarios
- 6 Q&A
- 7 Quiz
- 8 Next Steps

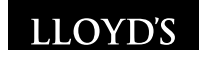

## Go to

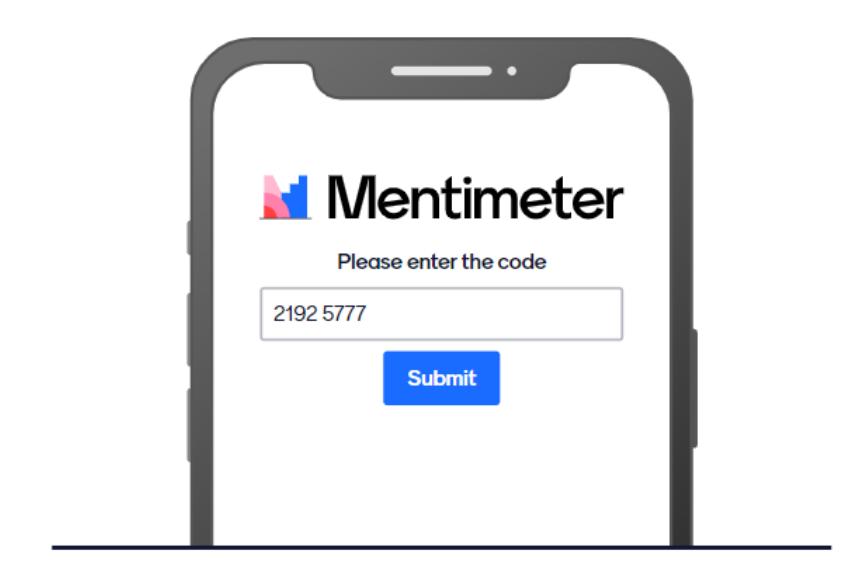

Enter the code

2192 5777

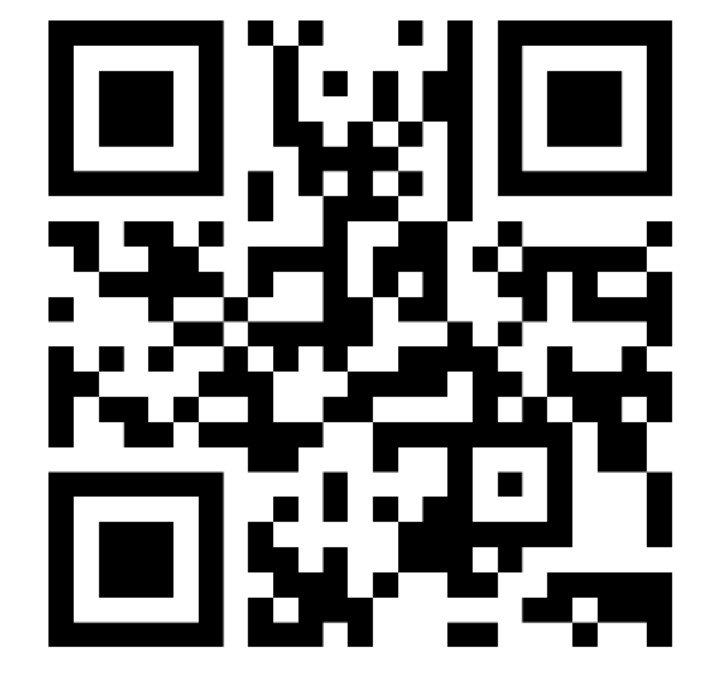

Or use QR code

### **Onboarding Support Session Objectives**

All DCOM Devolved Admins and users need to have an account in Identity (to be able to access DCOM).

It is the responsibility of the **Devolved Admins** to ensure their organisation's users have access to Identity and DCOM.

The instructor-led training has focused on the Devolved Admin tasks in DCOM (not specifically Identity).

This support session aims to:

- Provide an overview of Identity
- Highlight the responsibilities of Devolved Admin Role in Identity
- Learn how to bulk-upload users
- Address some common access scenarios

### **Devolved Admin's Onboarding Process for DCOM**

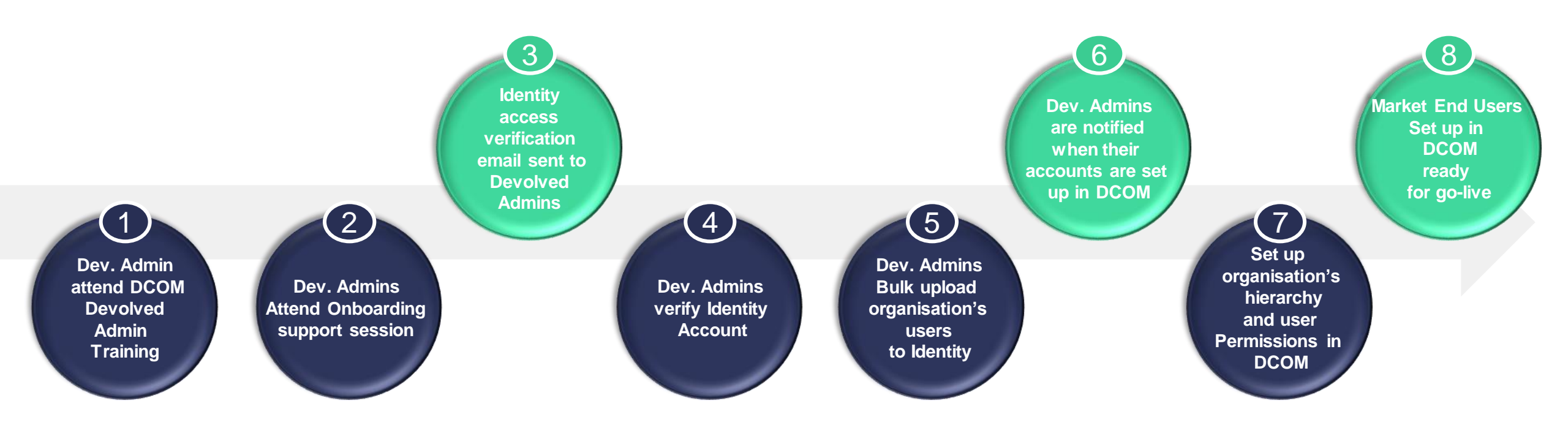

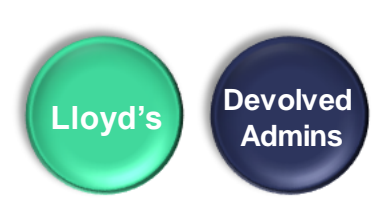

### Identity

A new platform was commissioned to replace Lloyds Access Framework (LAF) and is known as Identity.

#### **Purpose:**

- Users to register for a Lloyd's Application
- Verify User identity (authentication)
- Administer users access and manage requests

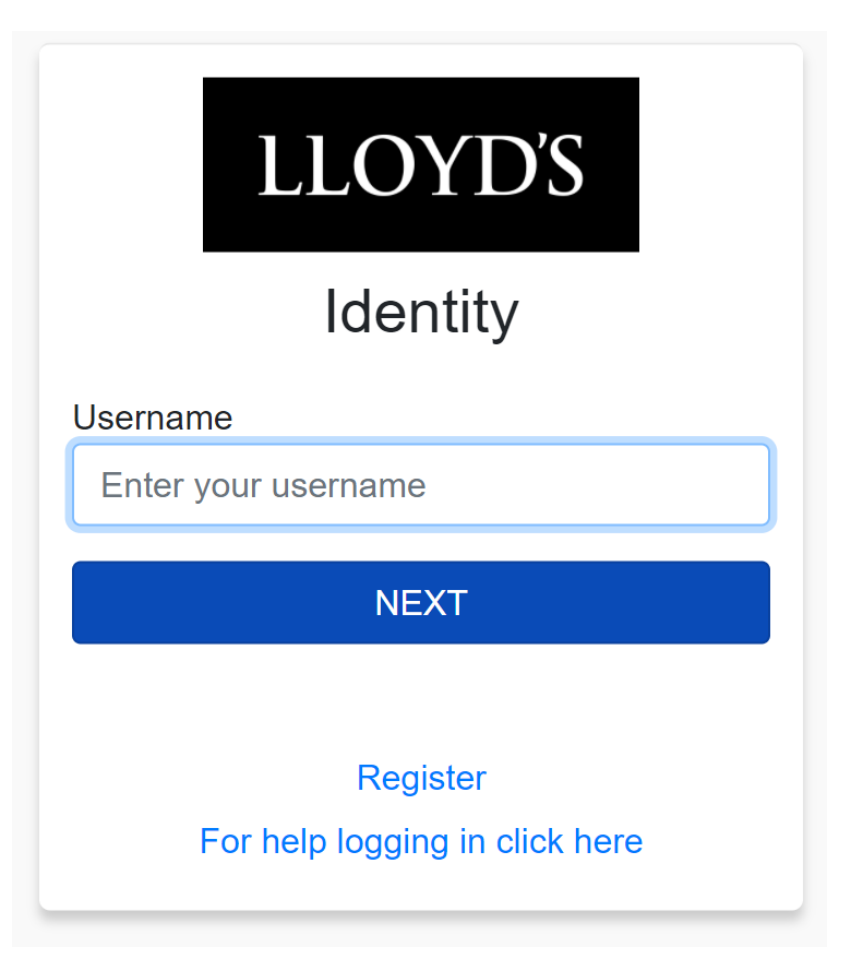

### **Devolved Admin's Onboarding Process for DCOM**

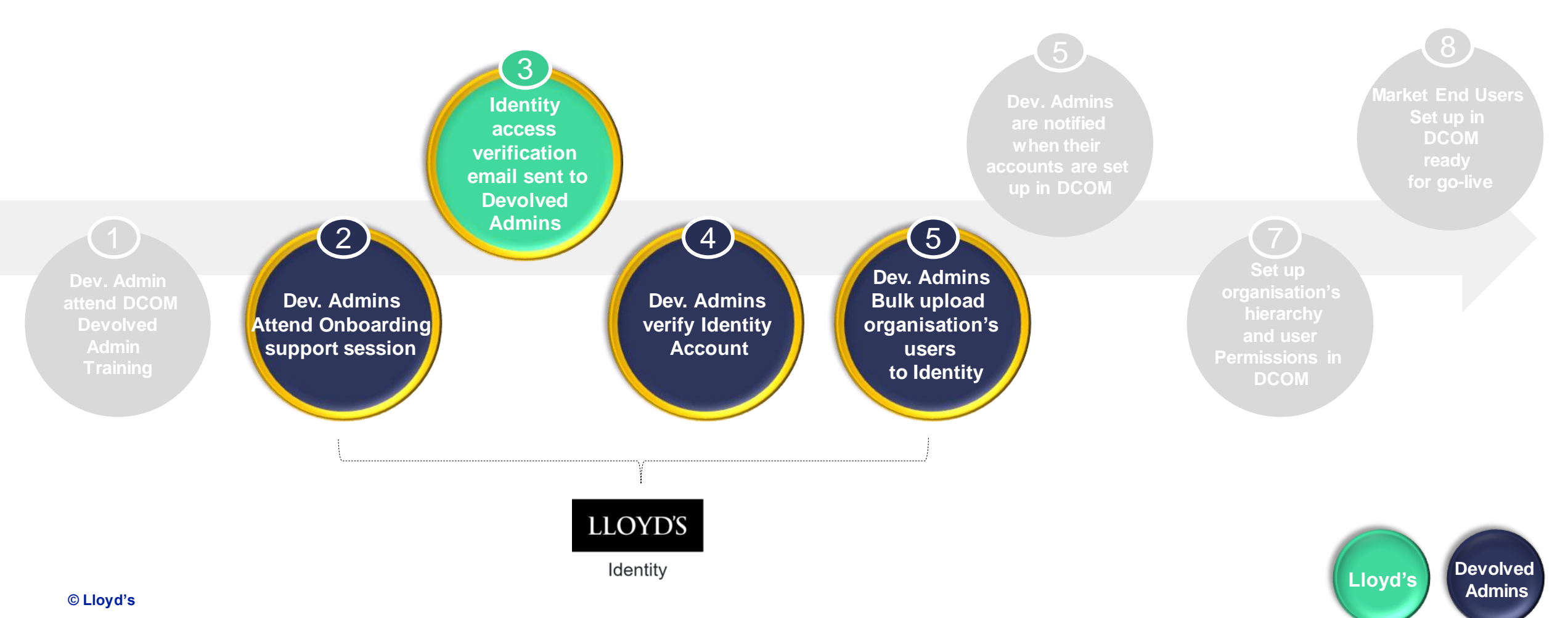

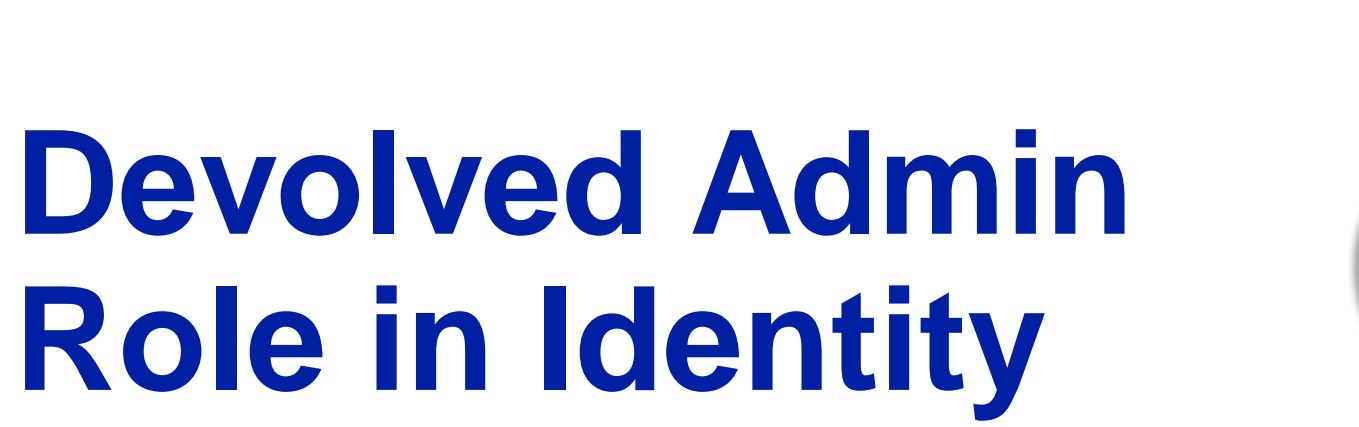

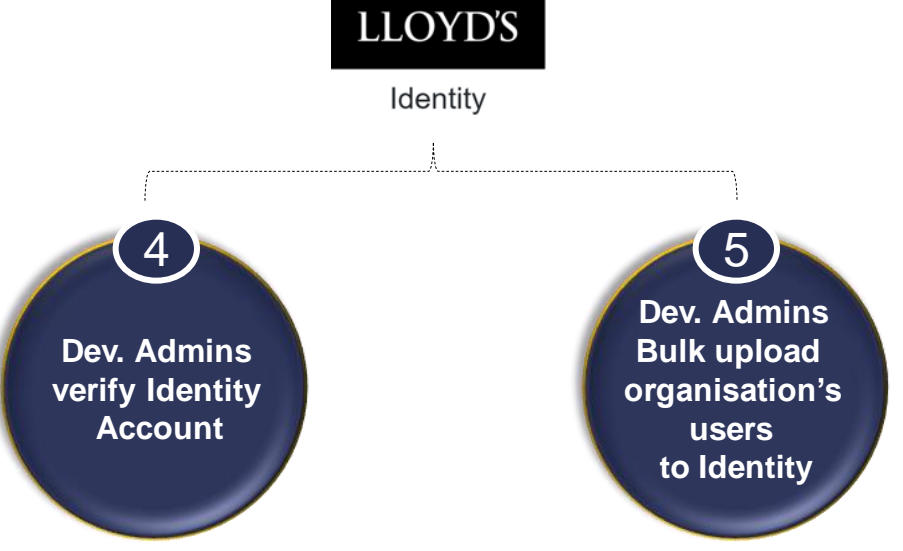

Please note that your entity needs to have completed onboarding activities before your can access Identity and DCOM (Registration form submitted, MUA signed, Authorised Contact approve Devolved Admins, Devolved Admins verify accounts)

### **Create your Identity Admin Account**

To verify your Identity Admin Account, there are few things you should be aware of.

• You might receive some of the below notifications (depending on your current access set up).

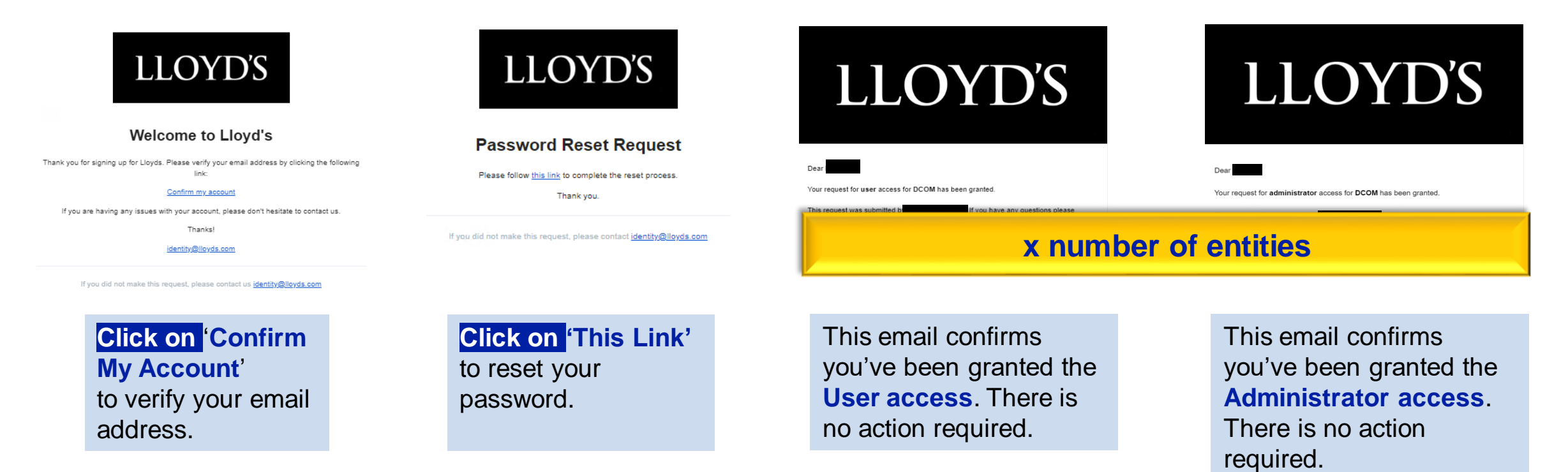

**NB:** If you have an existing Identity account, no action is required, but you may still receive notifications.

© Lloyd's

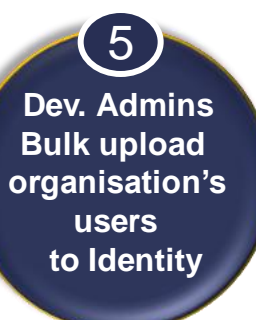

## Demo | Bulk Upload Users to Identity

### **Recap | How to enter Identity as an Admin?**

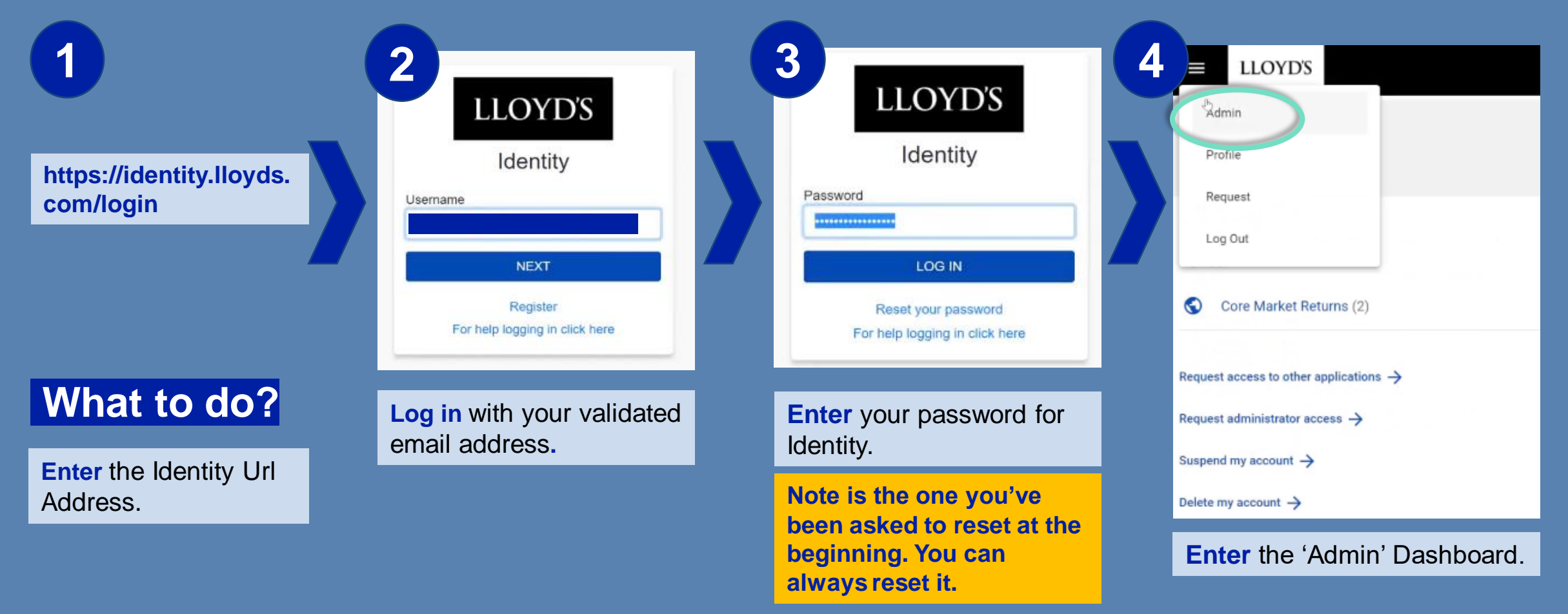

LLOYD'S

### **Recap | Identity Admin Responsibilities**

| ELLOYD'S                                                         |        |                        |       | 9                        |
|------------------------------------------------------------------|--------|------------------------|-------|--------------------------|
| 2<br>requests                                                    |        | 2<br>users             |       | 0<br>admins              |
|                                                                  | Status |                        | :     |                          |
| Approve / Reject Requests                                        | 6      | Add Users              |       | Manage Admin Access      |
| Test user                                                        | Export | Timport +              |       |                          |
| DCOM user-level access                                           | Email  | Status                 | Email | Status                   |
| Organisation: Managing agent<br>Organisation Type: ManagingAgent |        | Enabled                |       | Enabled                  |
|                                                                  |        | PendingEmailValidation |       | n PendingEmailValidation |
| Approve Reject                                                   |        | PendingEmailValidation |       | PendingEmailValidation   |
| Test user01                                                      |        |                        |       |                          |
|                                                                  |        |                        |       |                          |

### Recap | Bulk upload Users

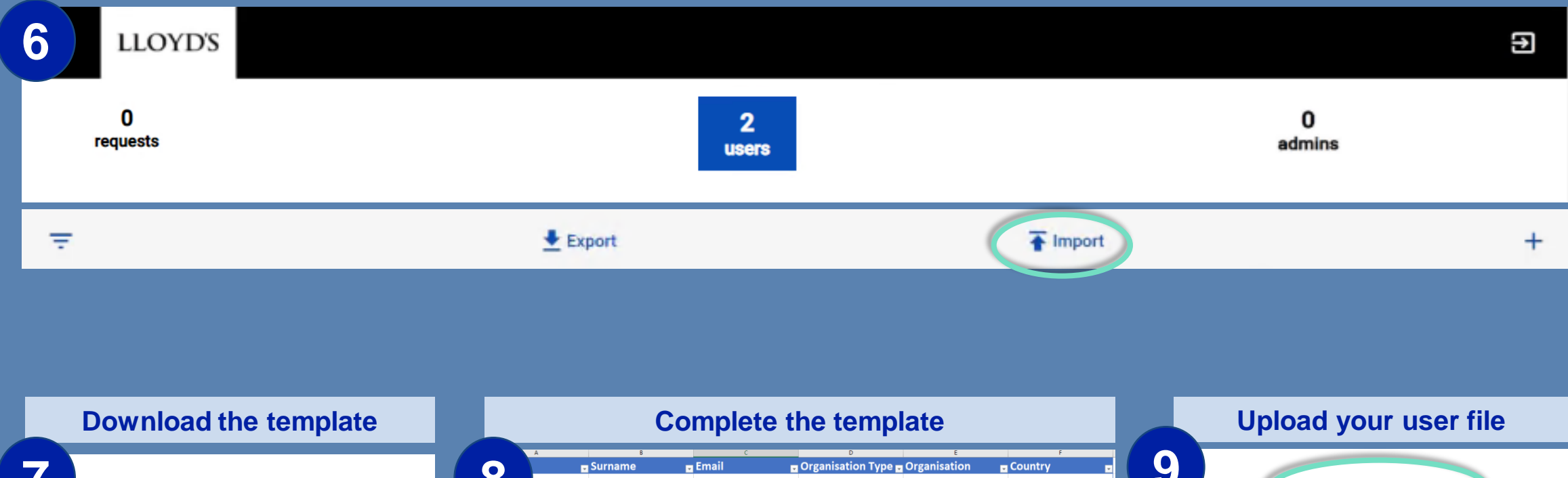

Download the template

Image: Display template

Image: Display template

Image: Display template

Image: Display template

Image: Display template

Image: Display template

Image: Display template

Image: Display template

Image: Display template

Image: Display template

Image: Display template

Image: Display template

Image: Display template

Image: Display template

Image: Display template

Image: Display template

Image: Display template

Image: Display template

Image: Display template

Image: Display template

Image: Display template

Image: Display template

Image: Display template

Image: Display template

Image: Display template

Image: Display template

Image: Display template

Image: Display template

Image: Display template

Image: Display template

Image: Display template

Image: Display template

Image: Display template

Image: Display template

Image: Display template

Image: Display template

Image: Displa

Please create a file per entity to make sure you're assigning the right DCOM Access for your users.

### **Recap | Template Format required**

|   | 8    |           |                   |                     |                |                |
|---|------|-----------|-------------------|---------------------|----------------|----------------|
|   | A    | В         | С                 | D                   | E              | F              |
| 1 | Name | - Surname | - Email 🚽 🚽       | Organisation Type 🕞 | Organisation 🗾 | Country 🔽      |
| 2 | User | TEST      | IALTest@email.com | ManagingAgent       | Marsh          | United Kingdom |
| 3 |      |           |                   |                     |                |                |

#### How good looks like

| No. | Name | Surname | Email             | Organisation | Organisation Type | Country        |
|-----|------|---------|-------------------|--------------|-------------------|----------------|
| 1   | User | TEST    | IALTest@email.com | Marsh        | ManagingAgent     | United Kingdom |

#### How it doesn't look good

| No. | Name | Surname | Email             | Organisation | Organisation Type |   | Country        |
|-----|------|---------|-------------------|--------------|-------------------|---|----------------|
| 1   | User | TEST    | IALTest@email.com | Marsh        | Managing Agent    | ? | United Kingdom |

#### LLOYD'S

### **Recap | Bulk Upload Users**

| 10<br>Back | Back Next |         |                     |                        |                   |                |  |
|------------|-----------|---------|---------------------|------------------------|-------------------|----------------|--|
|            |           |         | 🛨 Upload users file | Bulk_User_Import_IAL 1 | Fest.xlsx         |                |  |
| No.        | Name      | Surname | Email               | Organisation           | Organisation Type | Country        |  |
| 1          | User      | TEST    | IALTest@email.com   | Marsh                  | ManagingAgent     | United Kingdom |  |

| 11                |                |                |               |         |    |
|-------------------|----------------|----------------|---------------|---------|----|
| Please select whi | ch rights to g | give the users |               |         |    |
|                   | No.            | Application    | Scope         | Answers |    |
|                   | 1              | DCOM           | administrator |         | \$ |

### **Recap | Bulk Upload Users**

12

| Review your information before sending the | request. |
|--------------------------------------------|----------|
|--------------------------------------------|----------|

#### Your details

Name:

Cynthia Kracmer

Email:

cynthia.kracmer@lloyds.com

#### Bulk request details

Number of users being affected:

10 user(s)

Application rights being assigned:

1 right(s) across 1 application(s)

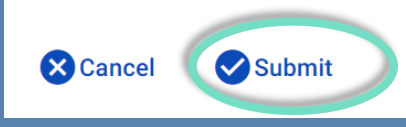

|                              | Tou nave successionly requested acces                                                     |
|------------------------------|-------------------------------------------------------------------------------------------|
| You have requested           | access for 1 user(s) to the following applications:                                       |
| DCOM                         |                                                                                           |
| You will receive an email co | nfirming your request at Devolved Admin Email                                             |
| All users have been emailed  | I directly with instructions on how to complete registration and access the applications. |
| K Back to profile page       |                                                                                           |

#### **User Upload Complete**

Your user upload from 2021-06-03T01:42:22Z for the creation of 1 credentials has been completed. Please find the details for each one below:

Request for for Application DCOM

Output: Credential created successfully for user

application 'DCOM'.

f you do not recognize this request, please contact Identity@Lloyds.com

#### Classification: Confidential

## Any questions?

This error message occurs for different reasons:

- Users don't have an Identity Account yet
  - Users haven't been approved yet

**Resolution:** Wait for approval.

· Users haven't confirmed their email address AND/OR reset their password

**Resolution**: Make sure you've completed the tasks requested in the emails

Users open the link with Internet Explorer

**Resolution**: Chose a different Browser (Google Chrome, Microsoft Edge, Firefox)

|   | LLOYD'S                                                                    |
|---|----------------------------------------------------------------------------|
|   | Identity                                                                   |
| d | Unable to log in, please email<br>usersupport@lloyds.com for<br>assistance |
|   | Password                                                                   |
|   | •••••                                                                      |
|   | LOG IN                                                                     |
|   | Back to username                                                           |
|   | Reset your password<br>For help logging in click here                      |

This error message occurs for different reasons:

- Users have already verified their email address.

**Resolution:** Once your password is reset, you should be able to access Identity.

- Users have reset their password first and BEFORE verifying their email address.

**Resolution:** Make sure you verify and then reset your password.

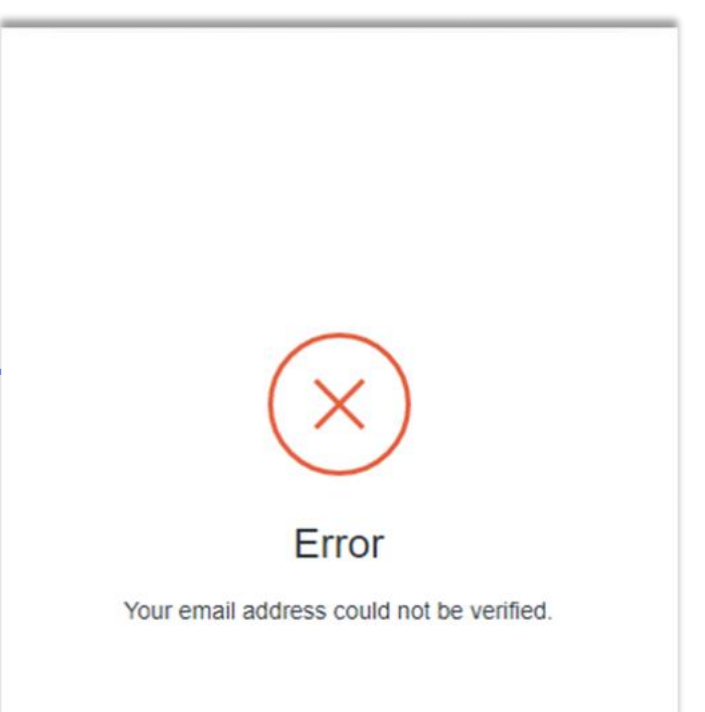

This error message occurs for different reasons:

Many Entities also use LIMOSS SSO (Single Sign On).

- Some Access issues can arise if your email submitted for Identity or DCOM doesn't match the one recorded in LIMOSS.
- It can also arise if your organisation has an account but you as a user are not SSO provisioned.

| Sign in                                              |  |
|------------------------------------------------------|--|
| Sorry, but we're having trouble with signing you in. |  |

AADSTS50020: User account 'Claudia.Adolphus@awacservices.com' from identity provider 'https://sts.windows.net/ccdb895a-57f6-47a0-af50-583c31b6cc00/' does not exist in tenant 'London Market Operations and Strategic Sourcing Limited' and cannot access the application '532d27f4-5f7d-4609-a135-84d408bf3046'(APP-Lloyds Auth0 Production Tenant) in that tenant. The account needs to be added as an external user in the tenant first. Sign out and sign in again with a different Azure Active Directory user account.

Resolution: Make sure you are using the right email address. Please reach out to <u>servicedesk@limoss.london</u> for assistance.

6 Dev. Admins are notified when their accounts are set up in DCOM

This error message occurs for different reasons:

| LLOYD'S    |                                                                                                    |  |
|------------|----------------------------------------------------------------------------------------------------|--|
| You have n | not yet been set up to use this application. Please contact the administrator within your own organisation. |  |

You might have tried to enter DCOM but you don't have access yet to DCOM which can be triggered by:

- Your entity has not completed the Onboarding Process
- DCOM Go-live Date has not happened yet.

**Resolution:** Make sure your entity is on the top of the activities required to move forward. If you aren't sure what is missing, please reach out <u>DCOMfeedback@lloyds.com</u>

This error messages occur during the **DCOM Registration Completion** for the following reasons:

- You might be using the wrong email.

**Resolution:** Make sure you connect with the email that was provided by your Registrant.

- The url of the link you've used has switched.

**Resolution:** Choose Google Chrome, Microsoft Edge and Firefox over Internet Explorer. A good practice is to copy the link from the notification and paste it into your Browser.

| LLOYD'S | Market Support | Centre Portal |
|---------|----------------|---------------|
|---------|----------------|---------------|

#### Unauthorised

You don't have permission to view this page, as the link you've followed is specific to the user it was originally sent to. If you think you are seeing this page in error, please contact your Registrant.

#### LLOYD'S

Security constraints prevent access to requested page

LLOYD'S

### Let's Test Your Knowledge

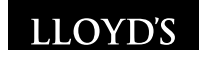

## Go to

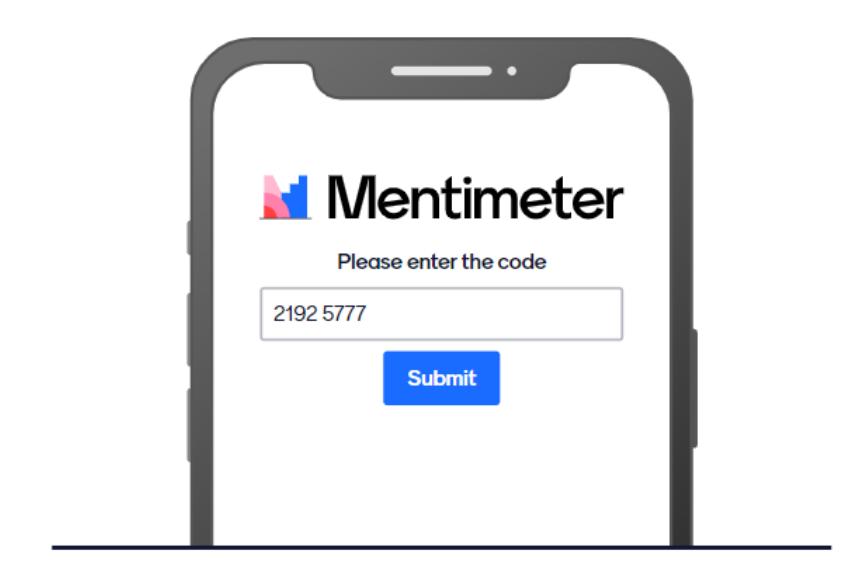

Enter the code

2192 5777

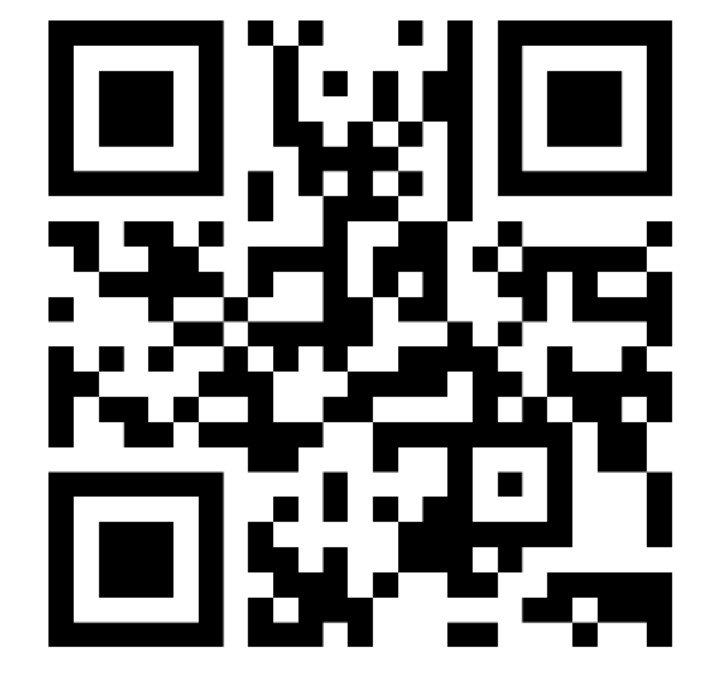

Or use QR code

## **Next Steps**

### **Devolved Admin's Onboarding Process for DCOM**

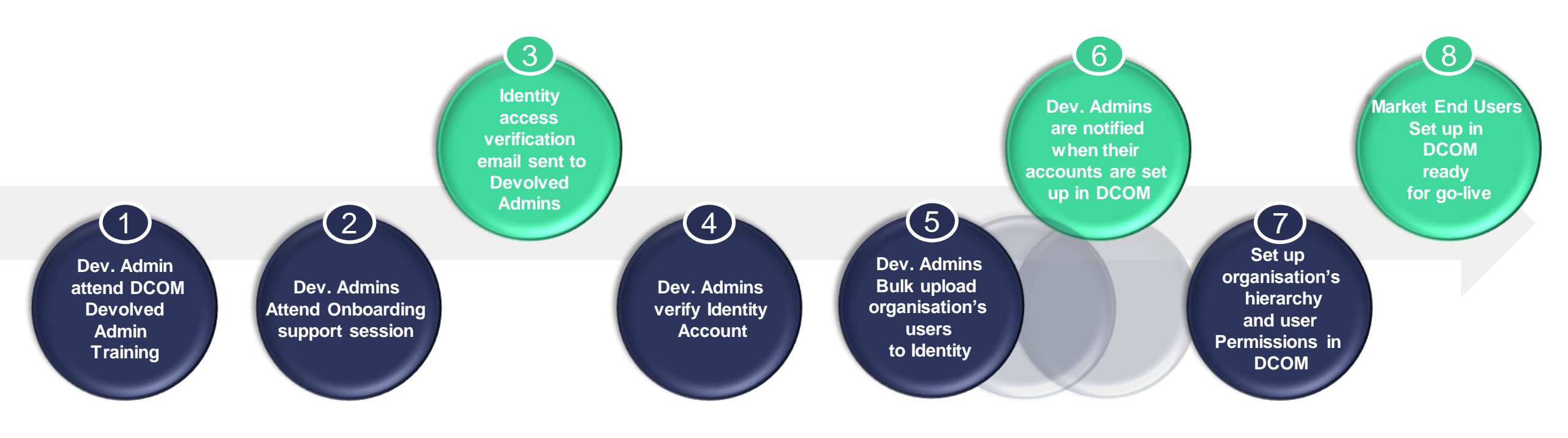

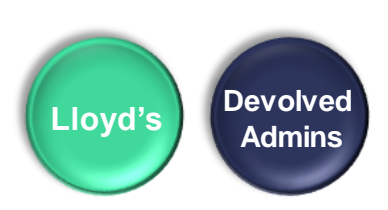

© Lloyd's

### **Additional Devolved Admin Support**

#### Drop-in Clinics (June 14 – 18)

• Invitations to be sent in communications on Friday 11<sup>th</sup>

#### Support collateral on Market Support Centre:

- Knowledge Articles
- Interactive Videos
- Video Tutorial
- Training Session Recording
- Onboarding Support Session Deck (this one) to be shared after webinars

If you still require support, please contact <a href="mailto:DCOMfeedback@lloyds.com">DCOMfeedback@lloyds.com</a>

# Thank you!

The consolidated deck (incl. appendix) will be provided shortly.